## Инструкция по настройке телевизора Thomson T42E04DHU-02B

Настройка цифровых каналов на телевизорах Thomson на примере модели Thomson T42E04DHU-02B

Шаг №1. Фото пульта от телевизора, на котором будет производиться настройка.

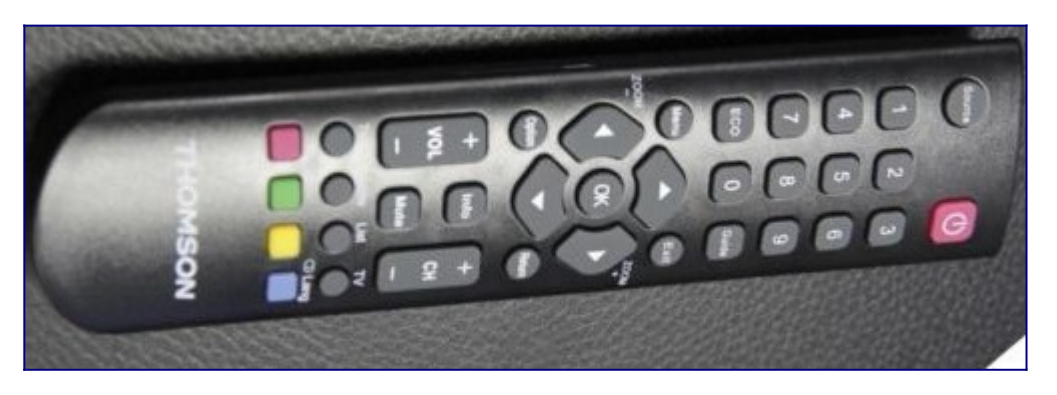

Шаг №2. Для входа в меню телевизора, необходимо нажать клавишу MENU на пульте. В зависимости от модели, интерфейс меню может отличаться, но общий смысл и порядок действий остается актуален.

Для этого необходимо, перейти в пункт НАСТРОЙКА (подтвердить выбор клавишей «ОК» на пульте)

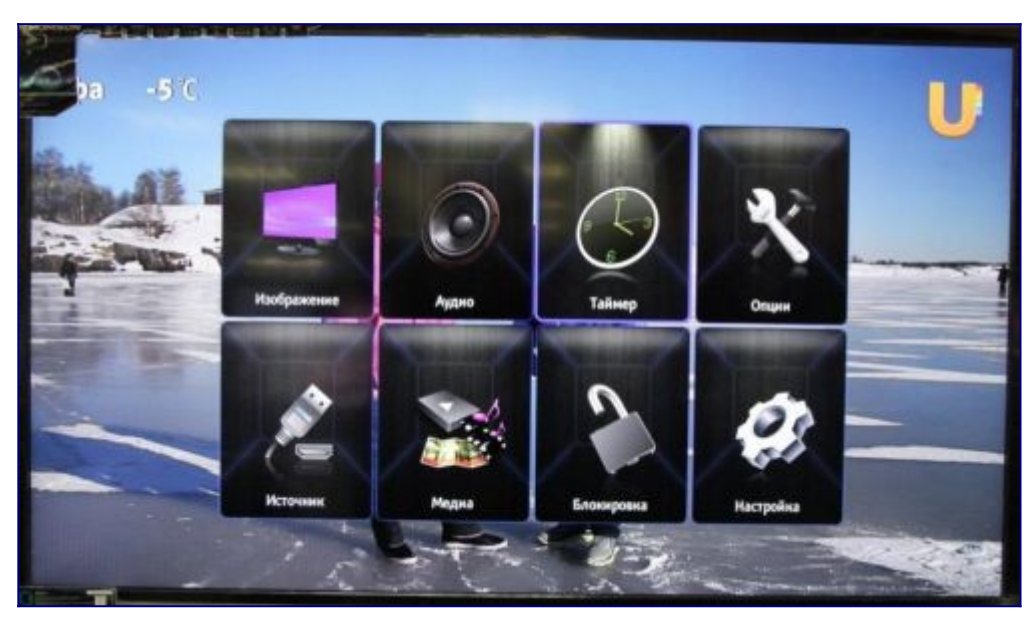

Шаг №3. Перед тем как приступит к настройке каналов, необходимо изменить языковую версию меню телевизора (при необходимости).

Для смены языка, нужно перейти в пункт «ЯЗЫК». ( для этого нужно выбрать этот пунк и подтвердить действие клавишей «ОК» на пульте).

|     |          | Настройка       |                 |   | J     |
|-----|----------|-----------------|-----------------|---|-------|
| -34 | -        | Язык            |                 |   | di la |
|     |          | Страна          | Россия          | • | 2     |
| -   |          | Режини тюнера   | 2# Кабельное ТВ |   | F.    |
|     |          | Каналы          |                 |   | 1     |
| 1   |          | Органайзер      |                 |   |       |
|     | C Beng   | Настройни входа |                 |   |       |
|     | C Budop  | Днагинстика     |                 |   |       |
|     | 📼 нама   | Сброс установок |                 |   |       |
|     | СЭ Выход |                 |                 |   |       |
|     |          |                 |                 |   |       |

Шаг №4. Язык меню нужно указать «Русский».

- Предпочтительный аудио язык указать «Русский».
- Предпочтительный аудио язык 2 указать «Английский или Русский».
- Затем нажмите клавишу «MENU», для возвращения назад.

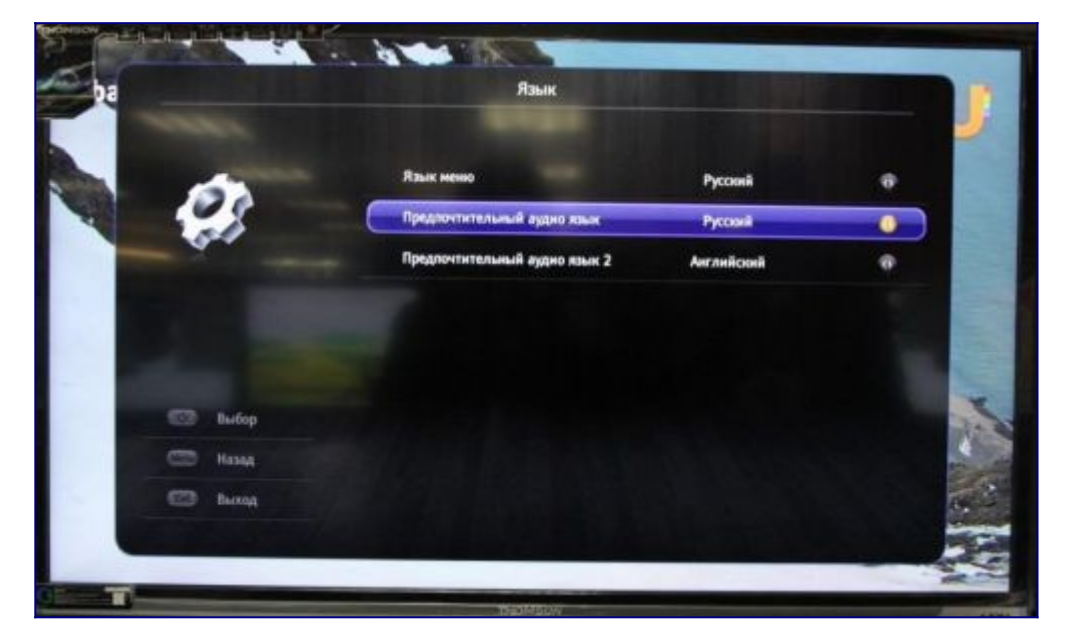

Шаг №5. В основном меню нужно перейти в пункт «Таймер» для установки времени

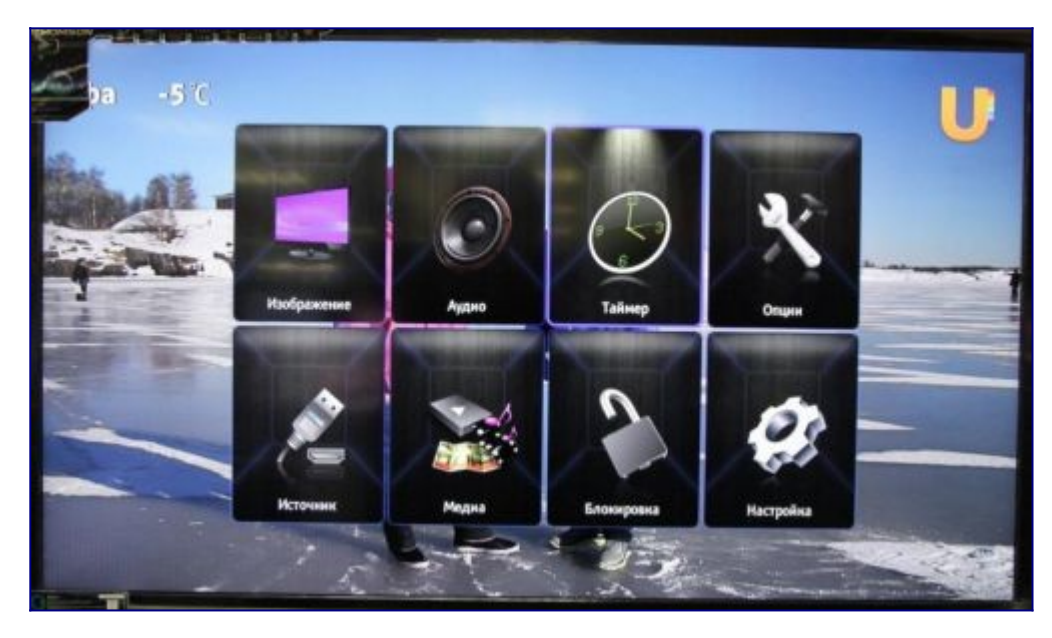

Шаг №6. Перейти в пункт часы.

|             | Таймер            |                   |   |
|-------------|-------------------|-------------------|---|
| 0           | Чессеой полс      | Как у телестанции |   |
| $( \cdot )$ | 464               |                   |   |
| ~           | Таймер отключения | Buren,            | ÷ |
|             | Авто сжидание     | 4 vaca            | Ð |
|             |                   |                   |   |
| 🖾 Выбор     |                   |                   |   |
| ССО Назад   |                   |                   |   |
| 🖾 boog      |                   |                   |   |
|             |                   |                   | - |

Шаг №7. В открывшемся меню указать время и дату. Затем нажмите клавишу «MENU», для возвращения назад.

|            | CTA.                  |            |           |
|------------|-----------------------|------------|-----------|
|            | Часы                  |            |           |
| 0          | Автосинхронизация     | Bunce.     | •         |
| $( \leq )$ | Дата                  | 27/03/2015 |           |
| - Y        | Бремя                 | 11:11:56   |           |
|            | Тайнер включенка      | Banca.     |           |
|            | Таймер                | 00:00:00   |           |
| 🖾 Выбор    | Включить какал        |            |           |
| ССЭ Низад  | Таймер выключения     | Beitti.    | ٠         |
| 🖾 Выход    | Таймер                | 00:00:00   |           |
|            | Statistics of the sta |            | SUS COLOR |

Шаг №8. Нужно перейти в меню Настройка

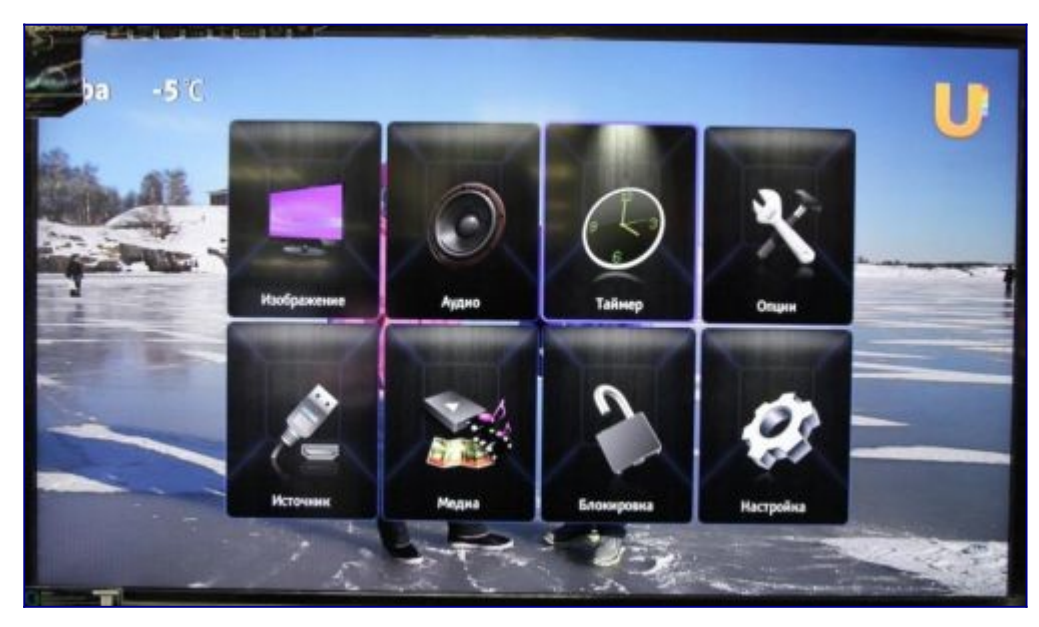

## Шаг №9. В меню настройка:

- Страна должна быть «Россия»;
- Режим тюнера «Кабельное ТВ»;
- Перейдите в пункт Каналы (нажав клавишу «ОК» на пульте)

|     |          | Настройка       |                 |   | J     |
|-----|----------|-----------------|-----------------|---|-------|
| -34 | -        | Язык            |                 |   | di la |
|     |          | Страна          | Россия          | • | 2     |
| -   |          | Режини тюнера   | 2# Кабельное ТВ |   | F.    |
|     |          | Каналы          |                 |   | 1     |
| 1   |          | Органайзер      |                 |   |       |
|     | C Beng   | Настройни входа |                 |   |       |
|     | C Budop  | Днагинстика     |                 |   |       |
|     | 📼 нама   | Сброс установок |                 |   |       |
|     | СЭ Выход |                 |                 |   |       |
|     |          |                 |                 |   |       |

Шаг №10. В меню Каналы (перейдите в пункт Автопоиск, нажав клавишу «ОК» на пульте)

| þa |       | Каналы                         |       |   | J  |
|----|-------|--------------------------------|-------|---|----|
|    | -     | Автопонск                      |       |   |    |
|    | 28    | Ручная настройка кабельного ТВ |       |   |    |
|    |       | Очистить списои каналов        |       |   |    |
|    |       | LON                            | Biot. | Ð |    |
|    |       |                                |       |   | ٢. |
|    | Beag  |                                |       |   |    |
|    | Budop |                                |       |   | -  |
| -  | Назад |                                |       |   |    |
|    | Выход |                                |       |   |    |
| -  |       |                                |       |   |    |

Шаг №11. В меню Автопоиск нужно указать Страну «Россия»

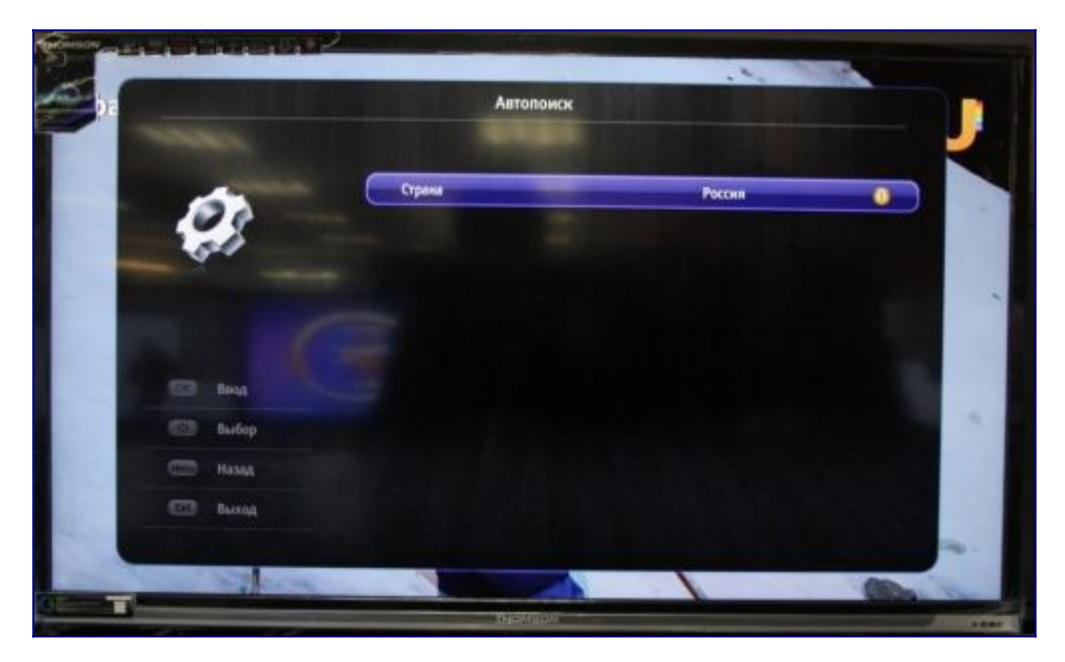

Шаг №12. Далее нужно выбрать Цифровой и Аналоговый.

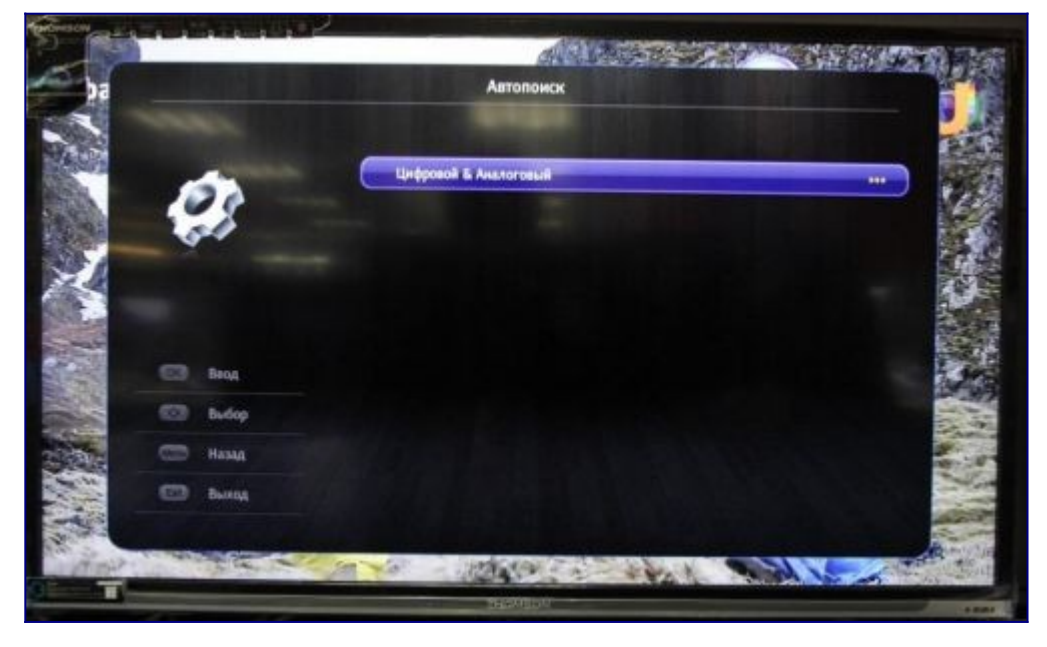

Шаг №13. Режим сканировав полный.

Переходим в пункт Поиск, нажимаем клавишу «ОК» на пульте. Нужно дождаться завершения настройки телевизора.

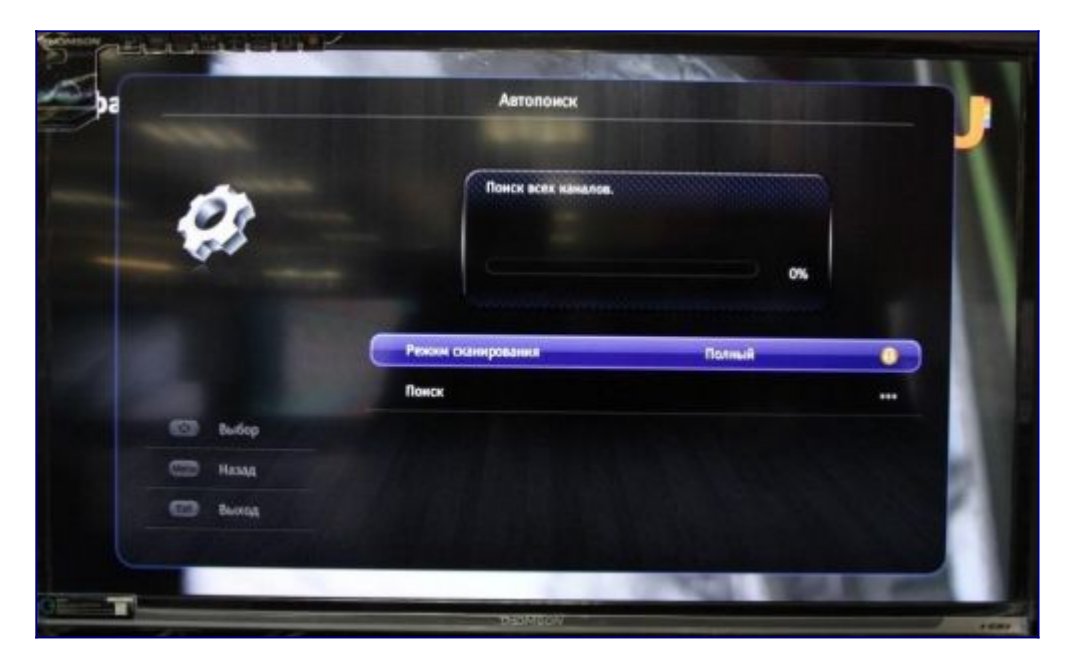

Шаг №14. Нажав клавишу «Guide» откроется меню, электронной программы передач.

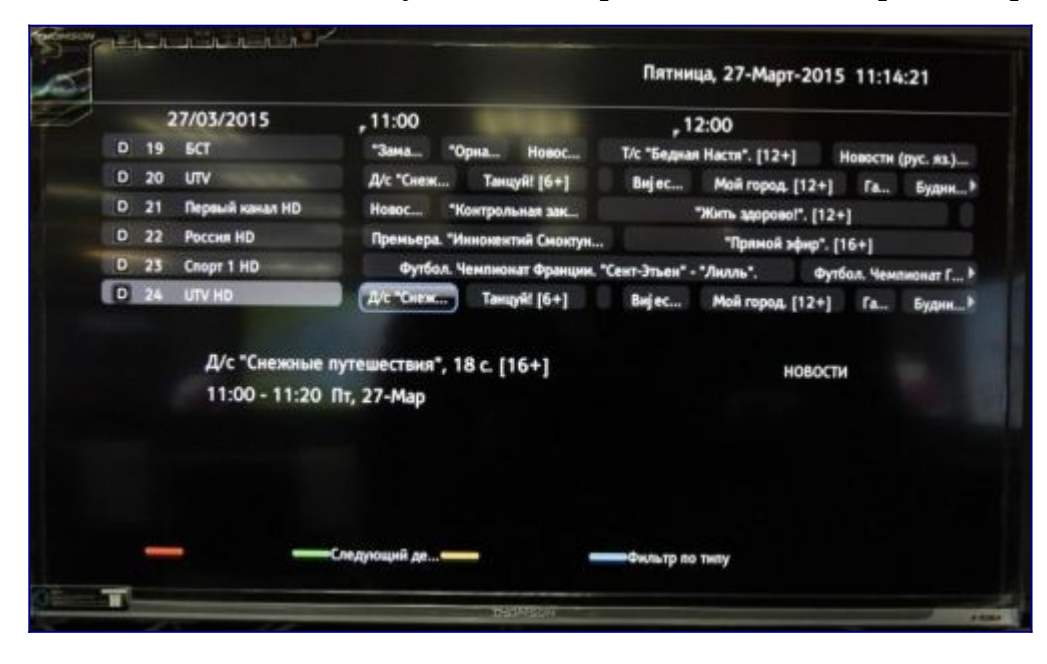